您可依以下方式將「華泰行動認證 APP」移轉至「華泰行動銀 行 APP」

Step1: 請先以代號密碼登入您的「華泰行動銀行 APP」

| 代数密码      | 1642 | 抽题      | 間形     |
|-----------|------|---------|--------|
| A1****5   | 53   |         | ✔ 記憶   |
|           |      |         |        |
|           |      | 請賴入6里16 | 化使用者代放 |
|           | x    | 位用于     |        |
| $\subset$ | 信用卡1 | 同中請     |        |
| < (       |      |         | →      |
| â         | 0    | Ø       | Θ      |
| 教育        | 版務補助 | 行動調鍵    | 更多     |

## Step2: 登入後,會顯示裝置移轉說明→請點選「確認移轉」

\*26/28 42 KD/4 1928 第4 C 82 44 102 線定裝置移轉

#### 行動認證APP移轉至行動銀行APP

1.移轉成功後才可接續使用行動銀行APP 服務。

 若已於本裝置執行過其他ID移轉,此次 移轉將覆寫前次ID之綁定結果。

是否繼續?

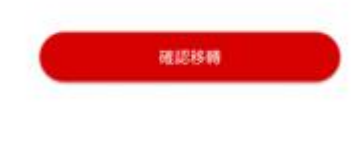

| 協動 |      | ⊡≣Matat | ⊙<br>更多 |
|----|------|---------|---------|
| C  | 1. ( | ), s    | d.      |

Step3:裝置移轉成功!→請點選「確定」進行快登設定

| 1545582 KB/s | 19:07                | @ O \$2 84% 🔤 |
|--------------|----------------------|---------------|
|              | 綿定裝置移轉               |               |
|              |                      |               |
|              |                      |               |
| 行動認證         | APP移轉至行動             | 加銀行APP        |
| 1.移轉成功/      | 夏才可接續使用社             | TIMETAPP      |
| 裝置緋          | 定                    |               |
| 装置移幸<br>定,以( | 專成功!請進行也<br>更使用行動認證吗 | 決登設<br>力能。    |
|              |                      | 確定            |
|              |                      |               |
|              | HE10051510           |               |
|              |                      |               |
|              |                      |               |
| 6            |                      |               |
| БИ           | aning And            |               |
|              |                      |               |

Step4:請點選「使用圖形密碼」(以設定「圖形密碼」為例)

| CHARGE & MALINE | E 93.46                                  |       |
|-----------------|------------------------------------------|-------|
| ÷               | 快速登入設定                                   | 1LL   |
| NICES.          |                                          |       |
| 使用面             | 形密碼                                      |       |
| NERR            |                                          |       |
| 使用指             | 紋辨識                                      |       |
| 101008-001      | (LEFrein HLL)                            |       |
| 使用將             | 部辨識                                      |       |
|                 |                                          |       |
|                 |                                          |       |
|                 |                                          |       |
|                 |                                          |       |
|                 |                                          |       |
|                 |                                          |       |
|                 |                                          |       |
|                 |                                          |       |
| ~               |                                          |       |
| اما<br>101      | 日本 日本 日本 日本 日本 日本 日本 日本 日本 日本 日本 日本 日本 日 | 00 US |
|                 |                                          | 4     |
|                 |                                          | 4     |

Step5:圖形密碼設定畫面

#### 華泰行動認證設備移轉說明

| 5:44      |                    | - († <b>H</b> ) |    |     |       |
|-----------|--------------------|-----------------|----|-----|-------|
| 4         | 圖形密碼設定             |                 |    |     |       |
|           | 請設定6至9位圖形密         | 25              |    |     |       |
| C         |                    | $\bigcirc$      |    |     |       |
| (         | $) \bigcirc ($     | $\bigcirc$      |    |     |       |
| C         | $) \bigcirc ($     | $\bigcirc$      |    |     |       |
|           | 重新設定               |                 |    |     |       |
| ()<br>111 | 0 0<br>67466 76628 | 0<br>25         |    |     |       |
| Step      | 6:請設定              | 6至9             | 位圖 | 形密碼 | (第一次) |
| 5:44      |                    |                 |    |     |       |
| ÷         | 圖形密碼設定             |                 |    |     |       |
|           | 請設定6至9位圖形密碼        | 5               |    |     |       |
|           |                    |                 |    |     |       |

| $\bullet \bullet \bullet$       |
|---------------------------------|
| 000                             |
|                                 |
| 重新設定                            |
| © © ⊖<br>AR BRHN GMUZ <b>PS</b> |

# Step7:請再重覆一次您剛才設定的密碼(第二次)

### 華泰行動認證設備移轉說明

| 5:45      |               | · · · · • • |
|-----------|---------------|-------------|
| ÷         | 圖形密碼設定        |             |
| 請尋        | 重複一次您剛設定的     | 密碼          |
| •         | ) • •         | 2           |
| С         | $\mathcal{I}$ | $\bigcirc$  |
| C         |               | •           |
|           | 重新設定          |             |
| (i)<br>88 | 0             | 0<br>25     |

Step8:圖形密碼設定成功!

| 5:45    |                  |    |
|---------|------------------|----|
| ÷-      | 快速登入設定           |    |
| 0.020   |                  |    |
| 使用凿形    | 密碼               |    |
| INCOME. |                  |    |
| 使用指纹    | 新聞               | 0  |
| BORD CH | DECEMPTONE XILLI |    |
| 使用能部    | 時間               | 0  |
|         |                  |    |
|         |                  |    |
|         |                  |    |
|         |                  |    |
|         |                  |    |
|         |                  |    |
|         |                  |    |
|         |                  |    |
|         |                  |    |
|         |                  |    |
|         |                  |    |
| 0       |                  |    |
|         | NAME OF COLOUR   | ES |
|         |                  |    |